# Hogyan tudsz regisztrálni az Ügyfélkapu+-ra csak okostelefonon, ha nincs számítógéped?

Nyisd meg az <u>Ügyfélkaput</u>, (<u>https://ugyfelkapu.gov.hu/</u>) és jelentkezz be a **régi ügyfélkapus** bejelentkezéseddel.

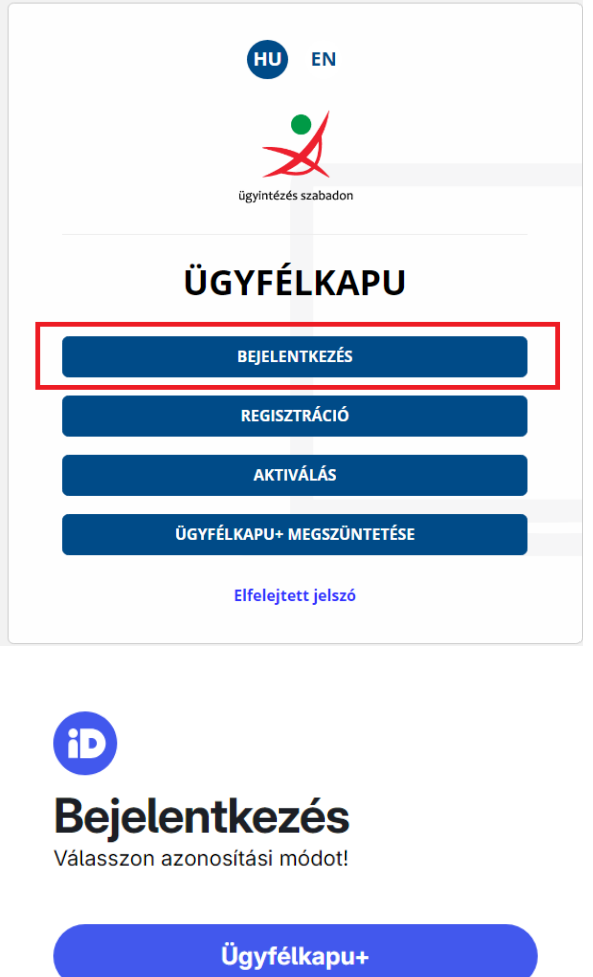

Ügyfélkapu

További azonosítási módok 🗸

| ugyintézés szabadon<br>ÜGYFÉLKAPU          |  |
|--------------------------------------------|--|
| AZONOSÍTÁS                                 |  |
| FELHASZNÁLÓNÉV<br>JELSZÓ                   |  |
| BEJELENTKEZÉS                              |  |
| Azonosítás megszakítása                    |  |
| Még nem regisztrált?<br>Elfelejtett jelszó |  |

## Kattints az Ügyfélkapu+ igénylése gombra,

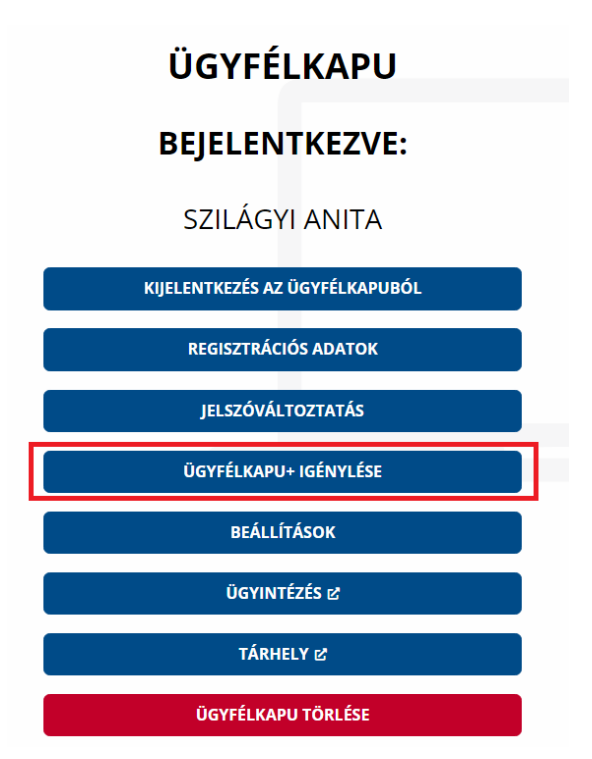

majd a Tovább az Ügyfélkapu+ igényléséhez gombra.

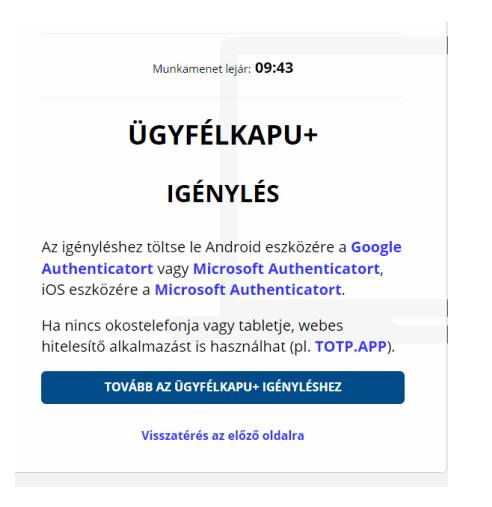

A képernyőn megjelenik egy QR-kód.

### Figyelem! Itt állj meg!

Előbb **készíts egy képet a QR kódról** képernyő fotóval, mentsd el a képek közé.

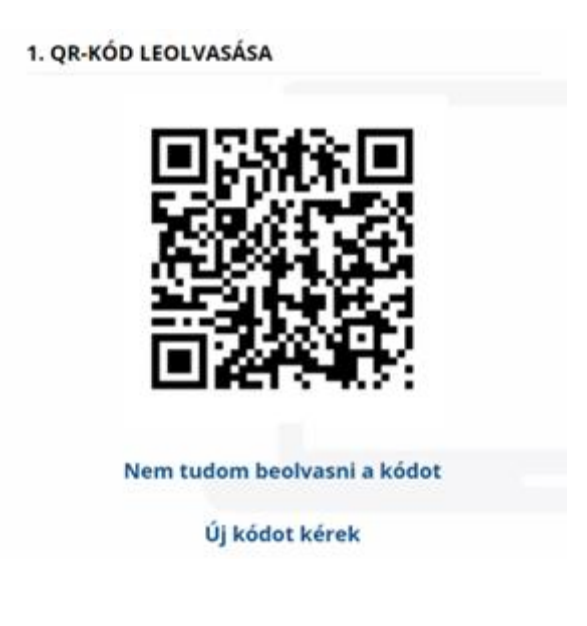

## Majd **kattints a** "*Nem tudom beolvasni a kódot*" szövegre, a megjelenő kódot is fotózd le, másold ki és mentsd el (pld a Jegyzetek közé).

Ez telefononként változhat, hogyan kell "letenni" egy alkalmazást, majd "visszavenni" az adott képernyőt. Ha kijelölöd a kódot, felajánlja a Másolást, és ha belépsz a Jegyzetek közé, akkor meg felajánlja a Beillesztést.

Ez a QR kód kép vagy maga a karaktersorozat a későbbiekben lehet, hogy kelleni fog, például készükékváltáskor.

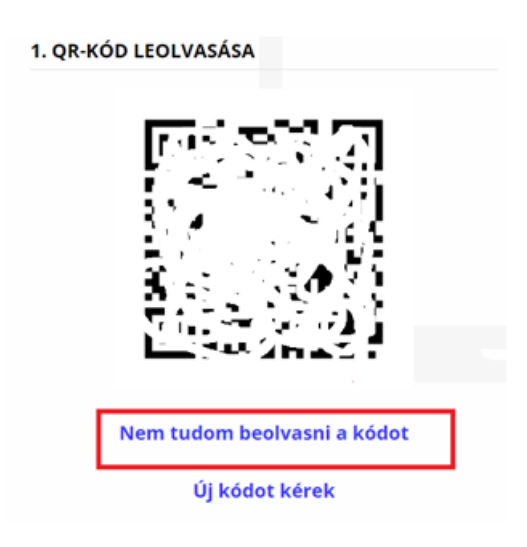

### 1. QR-KÓD LEOLVASÁSA

Ha a készüléke nem olvassa be a képet, a mobilalkalmazásban válassza a manuális beállítást és adja meg az alábbi karaktersort. A fiók nevét a kód beírásánál Ön határozhatja meg (célszerű beszédes elnevezést megadni, mint például az ügyfélkapus felhasználónév).

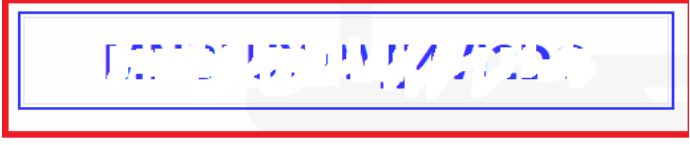

Inkább kérem a QR-kódot

Menj be az Apple store-ba, Google Play áruházba, **töltsd le** az általad kiválasztott **hitelesítő** alkalmazást, majd **nyisd meg**. A példában a **NISZ Hitelesítőt** töltöm le.

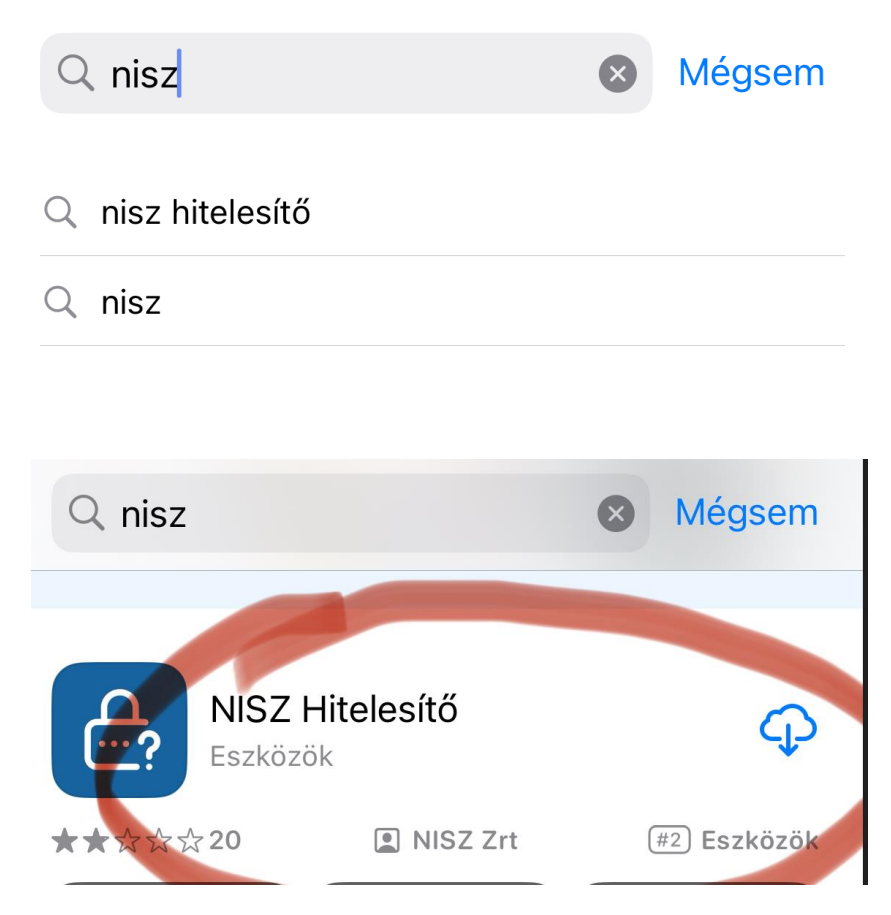

Nyomd meg a 🕇 jelet,

| ✓ App Store                                         |
|-----------------------------------------------------|
| <u>کې</u> او د د کې د کې د کې د کې د کې د کې د کې د |
|                                                     |
|                                                     |
|                                                     |
|                                                     |
|                                                     |
|                                                     |
|                                                     |
|                                                     |
| Azonosító hozzáadásához nyomja meg a<br>"+" gombot  |

### engedélyezd a kamerát,

|      | A(z) "NISZ Hitelesítő" hozzá<br>szeretne férni az Ön<br>kamerájához.<br>A QR kód beolvasásához szükséges. |      |  |
|------|----------------------------------------------------------------------------------------------------|------|--|
| A hc | Nem engedélyezem                                                                                          | idva |  |
|      | Engedélyezés                                                                                              |      |  |

nyomd meg a Kézi adatbevitelt,

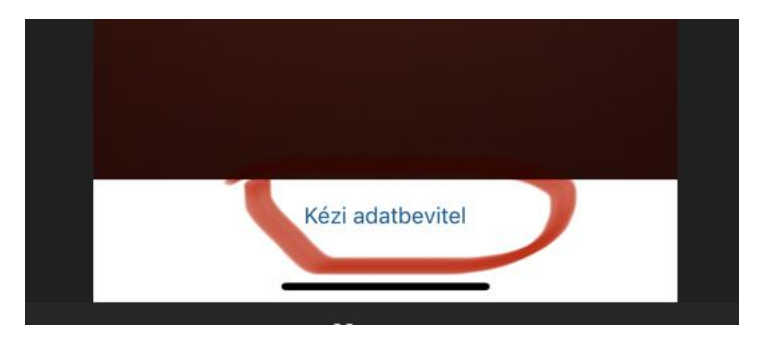

töltsd ki a **Szolgáltatás, Felhasználói Fiók mezőket**, majd, ha a **Kulcs** mezőbe kattintasz, akkor felajánlja a <u>Beillesztést</u>, és be is tudod szúrni a korábban kimásolt karaktersorozatot. Nyomd meg a **Mentés** gombot.

| <b>Új elem</b> Még | sem |
|--------------------|-----|
| Szolgáltatás       |     |
| Ugyfelkapu         |     |
| Felhasználói fiók  |     |
| Szilagyi Anita     |     |
| Kulcs              | -   |
| *****              |     |
| Kategória szín     |     |
|                    |     |
| MENTÉS             |     |

Innentől itt fogod látni a **30 másodpercenként változó hitelesítő kódot**. Bal oldalt megy egy visszaszámláló, abból látod, hogy **hány másodperc van vissza** a 30 másodpercből. Ha már kevesebb van, mint 6-7 másodperc, érdemes megvárni a következő kódot.

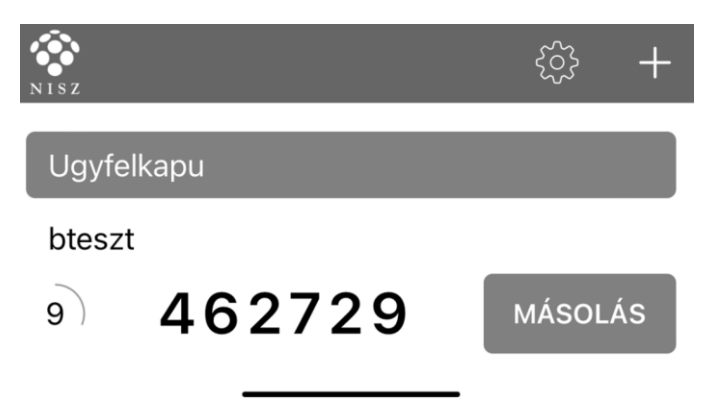

Térj vissza a regisztrációs felületre és írd be az ügyfélkapus jelszót, "tedd le" az alkalmazást, "menj át" a hitelesítő alkalmazásba, **másold** ki a kódot, "menj vissza" a regisztrációs felületre és illeszd be a **hitelesítő alkalmazásban kapott kódot.** 

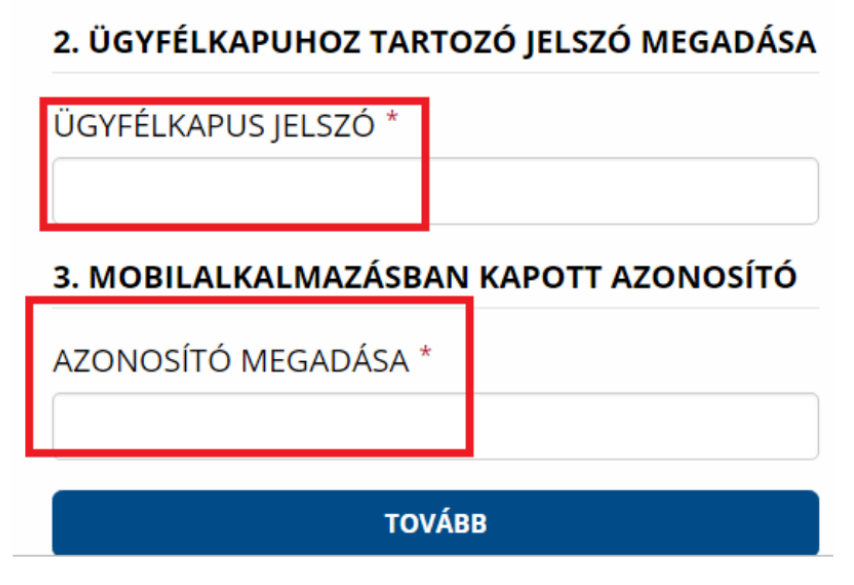

Kattints a Tovább gombra, majd a Mentés gombra.

Sikeres eszközpárosítást követően megjelenik a felületen egy törlőkód.

Mentsd el az űrlapon megjelenő törlőkódot, és kattints a Befejezés gombra (A törlőkód az Ügyfélkapu+ lemondásánál fog kelleni.) A törlőkódra az általános használat során nem lesz szükség, azonban a **mobil eszköz elvesztése vagy eltulajdonítása esetén ennek segítségével tudod megszüntetni az eszközpárosítást**, valamint kizárni az elveszett eszközt az emelt szintű azonosításhoz használható eszközök közül.

#### TÖRLŐKÓD

Az alábbi kód segítségével szüntethető meg az Ügyfélkapu+ szolgáltatás abban az esetben, ha mobilkészülékét elveszíti vagy eltulajdonítják. Amennyiben sem mobilkészüléke, sem a törlőkód nem áll rendelkezésre, az Ügyfélkapu+ megszüntetése csak kormányablakban lehetséges. **91390724** 

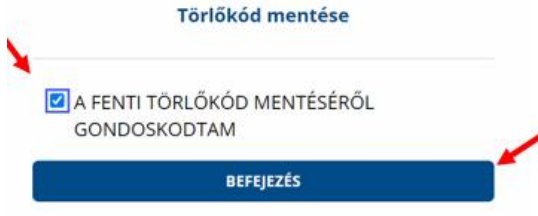

A megjelenő ablakban tájékoztatást kap a szolgáltatás sikeres megrendeléséről, ill. aktiválásáról.

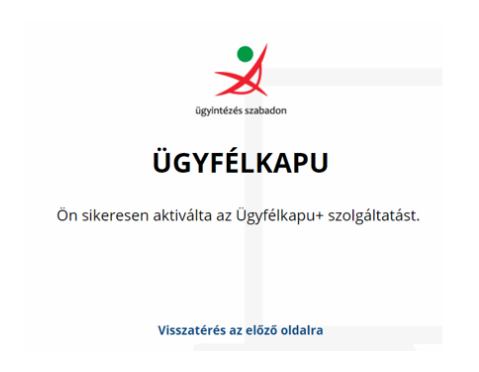

Legközelebbi belépéskor a hivatali oldalakra már az Ügyfélkapu+ menüpontra kattintva tudsz bejelentkezni.